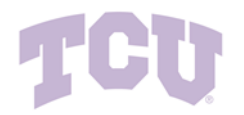

## **Create a Contract Request**

### **Reference Guide for Contract Requesters**

#### **Initial Login**

To login, access TCU portal via the following URL: Jaggaer - Prod - Sign In

| Connecting to JAGGAERS<br>Sign-in with your Texas Christian University - Prod account to<br>access Jaggaer |
|----------------------------------------------------------------------------------------------------|
|                                                                                                    |
| TCU                                                                                                    |
| TCU Single Sign-On                                                                                         |
| TCU Username                                                                                               |
| Your username is NOT an email address.                                                                     |
| TCU Password                                                                                               |
|                                                                                                    |
| Sign In                                                                                                    |
| Need help signing in?                                                                                      |

### How to Create Contract Requests and Search for Requests/Contracts

As a Contract Requester, you will create a Contract Request for any need you believe requires a contract. If you are unsure of the need for a contract please reference the how and when to request a contract guide.

The Contract Request consists of completing some preliminary questions and information, attaching supporting documents and/or a supplier contract. Once submitted, the Contract Request will be routed for approvals, as applicable, and forwarded to the Contract Manager. The Contract Manager will review the request, approve or reject the request, create the contract record, submit the contract to the appropriate parties for review and approval, and send the contract for e-signature.

This reference guide is intended to illustrate the process of creating a contract request and provide commentary.

Note: Based on the selections you make in certain fields, other fields may or may not be visible. If you do not see a field on your request form that is in the below guide that is because the visibility on that field was not triggered, meaning you can continue completing your request.

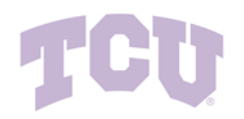

**Request a Contract.** To create a Contract Request, click on the contract icon on the left tab, then *Request Contract* under the *Requests* tab. Or, From the home dashboard under Quick Links Select *Request Contract* 

| <u>Q</u> | Contracts | Type to Search Contracts Q           |
|----------|-----------|--------------------------------------|
|          | Contracts | Request Contract                     |
| 覀        | Approvals | Search Contract Requests             |
| 392      | Libraries | My Contract Requests                 |
|          |           | Requests Ready for Contract Creation |
| ul.      | Reports   |                                      |
|          | Requests  | <b>&gt;</b>                          |

Or

| â   | 700                                                      | A   ▼                     |
|-----|----------------------------------------------------------|---------------------------|
| 1   | Dashboards • Contracts TCU Test                          |                           |
| í   | Contracts TCU Test Department Homepage Shopping Homepage |                           |
| õ   | Contract Search                                          | Quick Links               |
| 血   | Search by contract name, number, summary, etc.           | Request Contract          |
| 101 | Search Contract Parties Advanced Search                  | View Saved Searches       |
| 20  |                                                          | Advanced Contracts Search |
| ш   |                                                          | Search Contract Parties   |
|     |                                                          |                           |
|     |                                                          |                           |

**Create a Contract Request.** Give the request a name in the "Request Name" field and click *Submit* to begin completing the Contract Request. Please note, there is only one template for a Contract Request which will default to "Contract Request".

| Create Contract Request                                            |                      |     |
|--------------------------------------------------------------------|----------------------|-----|
| Contract Request Name *<br>Select a Contract Request<br>Template * | Contract Request × Q |     |
| * Required                                                         | Submit               | ose |

\* Required

Note:  $\star$  is a required field and must be completed

**Instructions.** The Instructions page contains some information about the Contract Request. Click on any of the tabs on the left side of the screen to go directly to a specific page of the Contract Request or click *Next* to

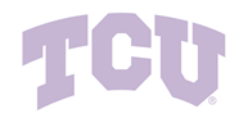

proceed to each page in order. Green check marks indicate that the required fields for that page have been completed.

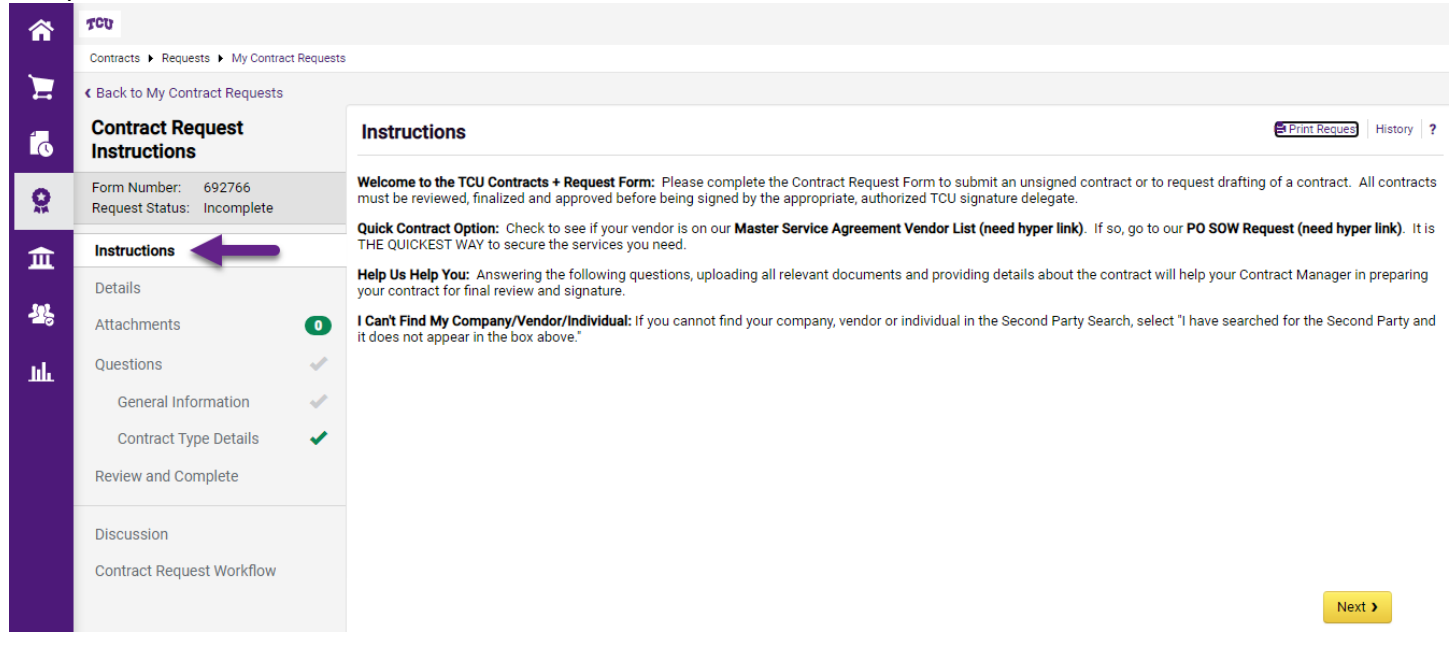

**Attachments.** Click on the *Attachments* tab on the left side of the screen. Attach the proposed contract to the request, the 3<sup>rd</sup> Party Contract, and any other preliminary forms or information that should be submitted to the Contract Manager, such as Procurement Justifications, by clicking *Add Attachments*, then select files to upload and click *Save Changes*.

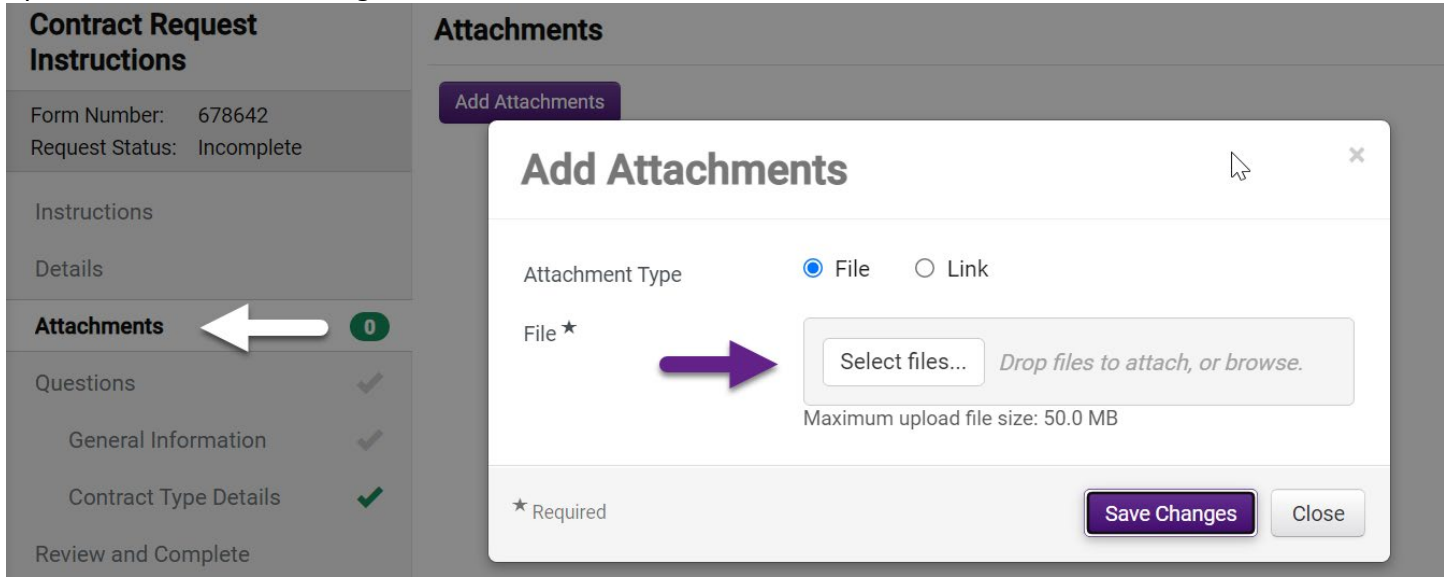

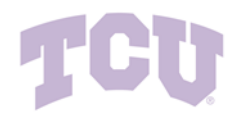

**Questions.** The Questions page contains questions that must be answered to complete the contract request. Certain individual questions will only be visible based on how you answered previous questions. Every question with a star after it is required. Complete all the required questions.

**Note**: **O** When selected will provide more guidance surrounding the information requested.

| Contract Name * 🥹 🚽                               | Contract Name * Q                                                                                                    |                             |
|---------------------------------------------------|----------------------------------------------------------------------------------------------------|-----------------------------|
|                                                   | The <b>Contract Name</b> is the descriptive name value that an organization gives to a particular contract. It is required and can be up to 100 characters long. |                             |
| Contract Request<br>Instructions                  | Questions - General Information                                                                                                    | Print Request   History   ? |
| Form Number: 678627<br>Request Status: Incomplete | On This Page     Second Party Information (6)     General Contract Information (7)                                                                               |                             |
| Details<br>Questions                              | ✓ Second Party Information Contract Name *                                                                                                    |                             |
| General Information                               |                                                                                                    |                             |
| Review and Complete                               | Second Party *                                                                                                    |                             |
| Discussion                                        |                                                                                                    |                             |
| Contract Request Workflow                         | Additional Second Parties 🔮 Type to filter Q                                                                                                    |                             |
|                                                   | Second Party Contact Name *                                                                                                    |                             |

### Question Groups General Questions that will appear on every Contract Request

| Group 1.1: General Information |                                      |                          |  |  |
|--------------------------------|--------------------------------------|--------------------------|--|--|
| #                              | Question Text                        | Response Type            |  |  |
| 1.1.1                          | Contract Name                        | Standard (Contract Name) |  |  |
| 1.1.2                          | Second Party                         | Standard (Second Party)  |  |  |
| 1.1.3                          | Second Party Contact Name            | Text (Single Line)       |  |  |
| 1.1.4                          | Second Party Contact Email Address   | Text (Single Line)       |  |  |
| 1.1.5                          | Second Party Signatory Name          | Text (Single Line)       |  |  |
| 1.1.6                          | Second Party Signatory Email Address | Text (Single Line)       |  |  |

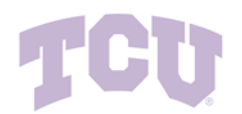

| Group 1.2: General Information |                                  |                          |  |
|--------------------------------|----------------------------------|--------------------------|--|
| #                              | Question Text                    | Response Type            |  |
| 1.2.1                          | Contract Type:                   | Dropdown List (Pick One) |  |
| 1.2.2                          | Work Group                       | Standard (Work Group)    |  |
| 1.2.3                          | Department Contact               | Text (Single Line)       |  |
| 1.2.4                          | Department Contact Email Address | Text (Single Line)       |  |
| 1.2.5                          | Start Date                       | Standard (Start Date)    |  |
| 1.2.6                          | End Date                         | Standard (End Date)      |  |
| 1.2.7                          | Contract Value                   | Monetary Value           |  |

# **Contract Type Questions**

## Depending on the Contract Type Selected in the General Questions above the below will be asked:

| Group 2.1: Advertising/Media Buy |                                                                                       |               |                             |  |
|----------------------------------|---------------------------------------------------------------------------------------|---------------|-----------------------------|--|
| #                                | Question Text                                                                         | Default Value | Response Type               |  |
| 2.1.1                            | Ad Type ★                                                                             |               | Dropdown List (Pick<br>One) |  |
| 2.1.2                            | Other Ad Type ★                                                                       |               | Text (Single Line)          |  |
| 2.1.3                            | Please attach advertising/media buy order ★                                           |               | File Upload                 |  |
| 2.1.4                            | Will the total amount paid by TCU for this<br>Advertising/Media Buy exceed \$5,000? ★ |               | Yes/No                      |  |

### ✓ Group 2.2: Construction & Skilled Trade Services

#### ✓ Group 2.3: Domestic Travel

| #     | Question Text                     | Default Value | Response Type               |
|-------|-----------------------------------|---------------|-----------------------------|
| 2.3.1 | Trip Purpose ★                    |               | Text (Multi-Line)           |
| 2.3.2 | Who is Traveling ★                |               | Text (Multi-Line)           |
| 2.3.3 | Domestic Travel Contract Type ★   |               | Dropdown List (Pick<br>One) |
| 2.3.4 | Please attach Hotel Contract 🔺    |               | File Upload                 |
| 2.3.5 | Other Travel Type ★               |               | Text (Single Line)          |
| 2.3.6 | Bus Charter Confirmation Number ★ |               | Text (Single Line)          |

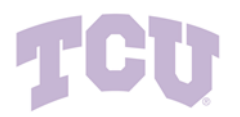

| <ul> <li>Group 2.4: Education Agreements &amp; MOUs</li> </ul> |                                                                         |               |                             |  |
|----------------------------------------------------------------|-------------------------------------------------------------------------|---------------|-----------------------------|--|
| #                                                              | Question Text                                                           | Default Value | Response Type               |  |
| 2.4.1                                                          | Will you use a TCU approved Education Agreement form ★                  |               | Yes/No                      |  |
| 2.4.2                                                          | Form Education Agreements ★                                             |               | Dropdown List (Pick<br>One) |  |
| 2.4.3                                                          | Has the 2nd Party provided their own Education<br>Agreement or MOU? ★   |               | Yes/No                      |  |
| 2.4.4                                                          | Please upload the 2nd Party's proposed Education<br>Agreement or MOU. ★ |               | File Upload                 |  |

✓ Group 2.5: Event

Does your company have a Master Services Agreement with TCU? Please check the current list TCU MSA Listing. If your company is on the procedures to process your order.

| #     | Question Text             | Default Value | Response Type               |
|-------|---------------------------|---------------|-----------------------------|
| 2.5.1 | Event Type ★              |               | Dropdown List (Pick<br>One) |
| 2.5.2 | Speaker Name ★            |               | Text (Single Line)          |
| 2.5.3 | Speaker Topic ★           |               | Text (Single Line)          |
| 2.5.4 | Speaker Engagement Type ★ |               | Dropdown List (Pick<br>One) |
| 2.5.5 | Meeting Software ★        |               | Dropdown List (Pick<br>One) |
| 2.5.6 | Speaker Travel Cost ★     |               | Monetary Value              |
| 2.5.7 | Location ★                |               | Text (Single Line)          |
| 2.5.8 | Speaking Event Date ★     |               | Date                        |

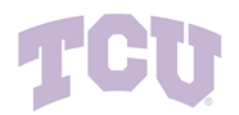

| <ul> <li>Group 2.6: License Agreement</li> </ul> |                                               |               |                             |  |
|--------------------------------------------------|-----------------------------------------------|---------------|-----------------------------|--|
| #                                                | Question Text                                 | Default Value | Response Type               |  |
| 2.6.1                                            | Will you use a TCU approved License Agreement |               | Yes/No                      |  |
| 2.6.2                                            | Form License Agreements ★                     |               | Dropdown List (Pick<br>One) |  |

| <ul> <li>✓ Gro</li> </ul> | <ul> <li>Group 2.7: Professional Services</li> </ul> |               |                   |  |  |  |  |
|---------------------------|------------------------------------------------------|---------------|-------------------|--|--|--|--|
| #                         | Question Text                                        | Default Value | Response Type     |  |  |  |  |
| 2.7.1                     | Project Name ★                                       |               | Text (Multi-Line) |  |  |  |  |
| 2.7.2                     | Description of Services ★                            |               | Text (Multi-Line) |  |  |  |  |
| 2.7.3                     | Project Objectives ★                                 |               | Text (Multi-Line) |  |  |  |  |
| 2.7.4                     | Required Deliverables ★                              |               | Text (Multi-Line) |  |  |  |  |
| 2.7.5                     | Payment Schedule ★                                   |               | Text (Multi-Line) |  |  |  |  |

### ✓ Group 2.8: Real Estate

| 🗸 Grou | Group 2.9: Revenue                      |               |                             |  |  |  |  |
|--------|-----------------------------------------|---------------|-----------------------------|--|--|--|--|
| #      | Question Text                           | Default Value | Response Type               |  |  |  |  |
| 2.9.1  | Revenue Form Question ★                 |               | Dropdown List (Pick<br>One) |  |  |  |  |
| 2.9.2  | Experiential Learning Project Name 🖈    |               | Text (Multi-Line)           |  |  |  |  |
| 2.9.3  | Experiential Learning Semesters ★       |               | Text (Multi-Line)           |  |  |  |  |
| 2.9.4  | Experiential Learning Number of Weeks ★ |               | Numeric Text Box            |  |  |  |  |

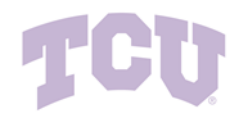

| Group 2.10: Sponsored Research |                                                                                                    |                                                                                                    |  |  |  |
|--------------------------------|----------------------------------------------------------------------------------------------------|----------------------------------------------------------------------------------------------------|--|--|--|
|                                |                                                                                                    |                                                                                                    |  |  |  |
| oup 2.11: Study Abroad         |                                                                                                    |                                                                                                    |  |  |  |
|                                |                                                                                                    |                                                                                                    |  |  |  |
| oup 2.12: Technology           |                                                                                                    |                                                                                                    |  |  |  |
| Question Text                  | Default Value                                                                                                    | Response Type                                                                                                    |  |  |  |
| Technology Risks ★             |                                                                                                    | Multiple Select (Pick Many)                                                                                                    |  |  |  |
|                                | oup 2.10: Sponsored Research   oup 2.11: Study Abroad   oup 2.12: Technology   Question Text   Technology Risks ★ | 2.10: Sponsored Research         Very 2.11: Study Abroad         Very 2.12: Technology         Question Text       Default Value         Technology Risks ★       Very 2.12: Very 2.12: Very |  |  |  |

**Discussions.** Click on the *Discussions* tab on the left side of the screen to add a message to the Contract Manager regarding the contract.

| Contract Request<br>Instructions                  | Discussion                    |  |  |  |  |  |
|---------------------------------------------------|-------------------------------|--|--|--|--|--|
| Form Number: 678642<br>Request Status: Incomplete | Start New Post a New Message  |  |  |  |  |  |
| Instructions                                      | There are Subject *           |  |  |  |  |  |
| Attachments 0                                     | Message *                     |  |  |  |  |  |
| Questions                                         | E000 shorestere remaining     |  |  |  |  |  |
| General Information 🛛 🖋                           | Add Attachments               |  |  |  |  |  |
| Contract Type Details 🛛 🖌                         |                               |  |  |  |  |  |
| Review and Complete                               | * Required Post Message Close |  |  |  |  |  |
| Discussion                                        |                               |  |  |  |  |  |

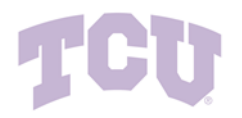

**Review and Complete.** If any of the Required Fields (Questions with an asterisk beside them) are not completed, the page will be shown as grey and say *Incomplete*. Once all Required Fields are completed, the Review and Complete page will show green check marks and will say *No Required Fields* or *Required Fields Complete*.

| Contract Request           | Review and Complete                          | 5                                            | Print Request History ? |
|----------------------------|----------------------------------------------|----------------------------------------------|-------------------------|
| Form Number: 678642        | <ul> <li>Required fields complete</li> </ul> |                                              |                         |
| Request Status. Incomplete | Section                                      | Progress                                     |                         |
| Instructions               | Instructions                                 | No Required fields                           |                         |
| Details                    | Details                                      | No Required fields                           |                         |
| Attachments 0              | Attachments                                  | No Required fields                           |                         |
| Questions 🗸                | Questions                                    | Required fields complete                     |                         |
| General Information 🗸      | Capacity Information                         | Required fields complete                     |                         |
| Contract Type Details 🛛 🗸  |                                              | Required fields complete                     |                         |
| Review and Complete        | Contract Type Details                        | <ul> <li>Required fields complete</li> </ul> |                         |
|                            |                                              |                                              |                         |
| Discussion                 |                                              |                                              |                         |
| Contract Request Workflow  |                                              |                                              |                         |
|                            | ★ Required                                   |                                              | Complete Request        |

**Submit Request.** Click *Complete Request* to submit the Contract Request. The Contract Request will be submitted and shown as "Under Review". The Contract Manager for your Department will be sent a notification of a pending request.

| Contract Request<br>Instructions                  | Review and Complete                          | $\square$                | Print Request   History ? |
|---------------------------------------------------|----------------------------------------------|--------------------------|---------------------------|
| Form Number: 678642<br>Request Status: Incomplete | <ul> <li>Required fields complete</li> </ul> |                          |                           |
|                                                   | Section                                      | Progress                 |                           |
| Instructions                                      | Instructions                                 | No Required fields       |                           |
| Details                                           | Details                                      | No Required fields       |                           |
| Attachments 0                                     | Attachments                                  | No Required fields       |                           |
| Questions 🗸                                       | Questions                                    | Required fields complete |                           |
| General Information 🗸                             | General Information                          | Required fields complete |                           |
| Contract Type Details 🛛 🗸                         | Contract Type Details                        | Required fields complete |                           |
| Review and Complete                               |                                              |                          |                           |
| Discussion<br>Contract Request Workflow           |                                              |                          | <b>↓</b>                  |
|                                                   | ★ Required                                   | (                        | Previous Complete Request |

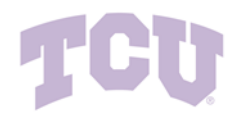

**Check Status of your Request**. After submitting a Contract Request, check the status of your Request from any screen, by clicking on the contract icon and browsing to Requests > My Contract Requests. Or, From the home dashboard under Quick Links Select *Search Contract Requests* 

| <b>Ö</b> | Contracts                           |   | Type to Search Contracts                                             |
|----------|-------------------------------------|---|----------------------------------------------------------------------|
| 血<br>惑   | Contracts<br>Approvals<br>Libraries |   | Request Contract<br>Search Contract Requests<br>My Contract Requests |
| հր       | Reports<br>Requests                 | • |                                                                      |

Or

| <b>^</b>    | TCU          |                                       |                |                                         |                                                  | All 🔻 |
|-------------|--------------|---------------------------------------|----------------|-----------------------------------------|--------------------------------------------------|-------|
|             | Dashboard    | ds • Contracts TCU Test               |                |                                         |                                                  |       |
|             | Contracts TC | U Test Department Homepage Sho        | pping Homepage |                                         |                                                  |       |
| ~           | Contract Se  | earch                                 |                | 6                                       | Quick Links                                      | 0     |
| *           |              |                                       | N              |                                         |                                                  |       |
| Î           | Search       | Search by contract name, number, summ | nary, etc.     | Search Contract Parties Advanced Search | Search Contract Requests                         |       |
| 28          |              |                                       |                |                                         | View Saved Searches<br>Advanced Contracts Search |       |
| <u>III.</u> |              |                                       |                |                                         | Search Contract Parties                          |       |
|             |              |                                       |                |                                         |                                                  |       |

This will return the list of all Contract Requests you created. The Form Statuses are as follows:

- Incomplete this is a draft request, meaning you are working on it
- **Under Review** this is a request you have submitted but it has not been approved/processed
- Approved this is a request that has been fully approved but has not been converted into a contract yet
- *Complete* this is a request that has been approved and converted into a contract

| My Contract Requests     |                                                                                                    |                             |  |
|--------------------------|----------------------------------------------------------------------------------------------------|-----------------------------|--|
| ✓ Filter Contract Reques | ts                                                                                                    | Create New Contract Request |  |
| Request Status *         | <ul> <li>Approved</li> <li>Incomplete</li> <li>Rejected</li> <li>Returned</li> <li>Under Review</li> <li>Completed</li> </ul> |                             |  |

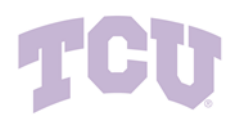

You can see where a request is in the approval process or access the corresponding contract by clicking the Contract Request Name to open the request.

| Form Name 🔻                   | Request Number 🔻 | Form Status | Created Date/Time 오   | Template Name    | Current Workflow Step | Pending Approver | Requestor            | Submitted Date 🔹      | Completed Date 💌     |
|-------------------------------|------------------|-------------|-----------------------|------------------|-----------------------|------------------|----------------------|-----------------------|----------------------|
| Contract Request Instructions | 692766           |             | 6/27/2022 1:28:14 PM  | Contract Request |                       |                  | Chancellor Requester | -                     | -                    |
| Bus Charter for Alondra       | 690902           | Approved    | 6/23/2022 1:28:45 PM  | Contract Request | -                     |                  | Chancellor Requester | 6/23/2022 1:31:21 PM  | 6/23/2022 1:34:10 PM |
| Bus Charter for Alondra       | 690901           | Approved    | 6/23/2022 1:25:35 PM  | Contract Request |                       |                  | Chancellor Requester | 6/23/2022 1:26:45 PM  | 6/23/2022 1:32:20 PM |
| Speaker                       | 690224           | Approved    | 6/22/2022 3:14:08 PM  | Contract Request | -                     | -                | Chancellor Requester | 6/22/2022 3:16:46 PM  | 6/23/2022 9:22:22 AM |
| Catering                      | 690223           | Approved    | 6/22/2022 3:07:28 PM  | Contract Request | -                     |                  | Chancellor Requester | 6/22/2022 3:09:37 PM  | 6/23/2022 1:10:36 PM |
| Bus Charter                   | 690166           | Approved    | 6/22/2022 11:07:24 AM | Contract Request | •                     | -                | Chancellor Requester | 6/22/2022 11:08:28 AM | 6/23/2022 1:18:40 PM |
| Food Truck                    | 690165           | Approved    | 6/22/2022 11:05:49 AM | Contract Request | -                     | -                | Chancellor Requester | 6/22/2022 11:07:16 AM | 6/23/2022 1:35:31 PM |
| Bus Charter                   | 689323           | Completed   | 6/16/2022 1:14:47 PM  | Contract Request | -                     |                  | Chancellor Requester | 6/16/2022 1:17:50 PM  | 6/16/2022 1:20:39 PM |
|                               |                  |             |                       |                  |                       |                  |                      |                       |                      |

If the request has not been completed yet and you wish to see who is the next approver you can click on the *Contract Request Workflow* link in the left-hand menu to see where your request is in workflow.

| Contract Request<br>Instructions                | Contract Request Workflow                                  |  |  |  |
|-------------------------------------------------|------------------------------------------------------------|--|--|--|
| Form Number: 678625<br>Request Status: Approved | Show skipped steps O                                       |  |  |  |
| Instructions                                    | Orientation Horizontal ~                                   |  |  |  |
| Details                                         |                                                            |  |  |  |
| Questions 🗸                                     | Submitted Completed<br>5/4/2022 10:56 AM 5/4/2022 10:56 AM |  |  |  |
| General Information                             | 5/4/2022 10.30 AW                                          |  |  |  |
| Contract Type Details 🛛 🗸                       |                                                            |  |  |  |
| Discussion                                      |                                                            |  |  |  |
| Contract Request Workflow                       |                                                            |  |  |  |

Once a request has been converted to a contract a link to the contract is added to the request in the shaded box in the upper left corner. Click that link to access the contract. Please keep in mind that the contract may

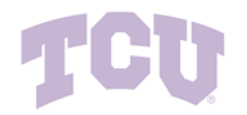

be in "Draft" status as there is still work the Contract Manager needs to perform to execute the contract.

| Contract Request<br>Instructions                                                        | Instructions                                       |
|-----------------------------------------------------------------------------------------|----------------------------------------------------|
| Form Number: 678625<br>Request Status: Completed<br>Contract: TCU-TCU-000027-<br>FY2022 | Please complete the following forms and questions. |
| Instructions                                                                            |                                                    |
| Details                                                                                 |                                                    |
| Questions 🗸                                                                             |                                                    |
| General Information                                                                     |                                                    |
| Contract Type Details                                                                   |                                                    |

The Contract Statuses are as follows:

- **Draft** The contract is under construction and has not been submitted for approval.
- Internal Review this is a draft contract that has been authored but is being reviewed internally by the USNH Contracts Team.
- **External Review** this is a draft contract that has been authored but has been sent for review to any pertinent parties outside of TCU. This may include the Second Party/Vendor, Risk Management, etc.
- **Out For Signature** this is a contract that is complete and has been submitted for either electronic signature setup by the Contract Manager or is awaiting a fully signed contract to be uploaded by the Contract Manager.
- **Pending Signature** this is a contract that is complete and has been submitted for electronic signature.
- *Executed: Future* The contract is approved, but will not be in effect until its scheduled start date
- *Executed*: In Effect The contract is approved and active.
- Expired A contract is automatically marked as expired once its scheduled end date has passed.
- **Complete** The contract has reached its scheduled end date and all steps required to close the contract have been done.
- **Terminated** The contract has been stopped before its scheduled end date. A termination is used postexecution, when terms cannot be reached and the contract will not go forward. You can copy and print a terminated contract, but it cannot be returned to active status.